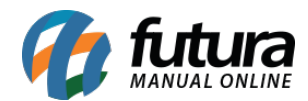

Sistema: Futura Server

Caminho: <u>Cadastros>Geral>Região</u>

**Referência:** FS53

Versão: 2015.5.4

**Como funciona**: A tela de *Região* é utilizada para cadastrar as regiões dos clientes para vincular posteriormente no Cadastro de Cliente.

Para cadastrar uma região acesse o caminho indicado acima, clique em F2 *Novo* e o sistema vai abrir a tela abaixo:

| F10 Gravar Cancelar |  |
|---------------------|--|
|                     |  |
|                     |  |
|                     |  |

Após acessar a tela insira a região a ser cadastrada no campo **Descrição** e em seguida clique em *F10 Gravar* para finalizar a operação.

Para indicar a região no cadastro do cliente, acessa a tela de Cadastro de Cliente clique em **F3 Editar** e abra a aba **Outras Informações**.

No campo **Região**, clique na lupa e encontre a região cadastrada, aperte Enter e clique em **F10 Gravar**.

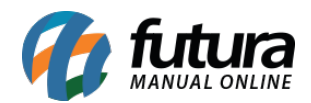

| Cadastro de Cliente × |                    |                                                          |            |                     |                 |                |                             |                                        |                          |              |       |  |
|-----------------------|--------------------|----------------------------------------------------------|------------|---------------------|-----------------|----------------|-----------------------------|----------------------------------------|--------------------------|--------------|-------|--|
| F2 Novo               | F3 Editar          | Excluir                                                  | F10 Gravar | Cancelar            |                 |                |                             |                                        |                          |              |       |  |
| Consult               | ta                 | Principal                                                | A          | genda               | Historico de Ve | ndas           | Produtos Ve                 | ndidos (Movimentacao                   | Financeira Anotaco       | bes Diversas |       |  |
| Codigo                | 21                 | Status                                                   | Ativo      | ✓ Cont              | ribuinte ICMS:  | IAO            | Consult                     | 🖌 🗹 Cliente                            |                          |              |       |  |
| Tipo:                 | Juridico           | dico CNPJ / CPF 72.385.235/0001-50 Insc. Estadual ISENTO |            |                     |                 |                |                             | Empresa                                |                          |              |       |  |
| Ins. Municipal:       |                    | Sufi                                                     | rama :     | Reg.                | Ap. ICMS: Simp  | les Nacional   | <ul> <li>Naciona</li> </ul> | Funcionario                            |                          |              |       |  |
| Razao Social          | EMPRESA TESTE      | TESTE 3                                                  |            |                     |                 |                |                             | Transportadora                         |                          |              |       |  |
| Nome                  | EMPRESA TESTE      | 3                                                        |            |                     |                 | dados sem      |                             | E-commerce                             |                          |              |       |  |
| E-mail                | tivoli@tivoli.com. | <u>br</u>                                                |            |                     |                 | Cadastrado     | astrado Por:                |                                        |                          |              |       |  |
| E-mail Alt.           |                    |                                                          |            |                     |                 |                |                             | EMPRESA TESTE LTDA                     |                          |              |       |  |
| Observacoes           | ioes               |                                                          |            |                     |                 |                | Usuario:                    | FUTURA                                 |                          |              |       |  |
| an an I               |                    |                                                          |            |                     |                 |                | Data                        | 05/08/2014 12:05:37                    |                          |              |       |  |
| Doc Estrangeiro       | c Estrangeiro      |                                                          |            |                     |                 |                | Atualizar o                 | Atualizar com as info, da Rec. Federal |                          |              |       |  |
|                       |                    |                                                          |            |                     |                 |                |                             |                                        |                          |              |       |  |
| End. Faturame         | ento [Alt+F]       | End. Cobrand                                             | :a [Alt+C] | End. Entrega (Alt+E | ) Outras I      | nformacoes [Al | t + 0]                      | Negativacao (Alt + N)                  | Consulta de Credito [Alt | +R] e-Fi     | utura |  |
| Ramo de Ativida       | ade:               |                                                          |            |                     |                 |                | Grupe                       | o de Empresas :                        |                          |              |       |  |
| Vendedor Interr       | no:                |                                                          |            |                     |                 |                | Data                        | Nasc. :                                |                          |              |       |  |
| Vendedor Exter        | rno :              |                                                          |            |                     |                 |                | VILIm                       | Venda                                  |                          |              |       |  |
| Transportadora        |                    |                                                          |            |                     |                 |                | VI 200                      | . vende                                | 0,00                     |              |       |  |
| Forma de Paoto        |                    |                                                          |            |                     |                 |                | Ultima                      | a verificacao no Serasa:               |                          |              |       |  |
|                       |                    |                                                          |            |                     |                 |                | Comis                       | ssao do Vendedor:                      | 0,00 %                   |              |       |  |
| Forma de Cobra        | anca Preferencial: |                                                          | •          |                     |                 |                | Desc                        | onto no Pedido de Venda:               | 0,00 %                   |              |       |  |
| Tabela de Preco       | os:                |                                                          |            |                     |                 |                | Frete                       | por Conta:                             |                          |              |       |  |
| Regiao :              |                    |                                                          | 1 REGIÃO   | ABC                 |                 |                |                             |                                        |                          |              |       |  |
| CNAE:                 |                    | 1                                                        |            |                     |                 |                |                             |                                        |                          |              |       |  |
|                       |                    |                                                          |            |                     |                 |                |                             |                                        |                          |              |       |  |